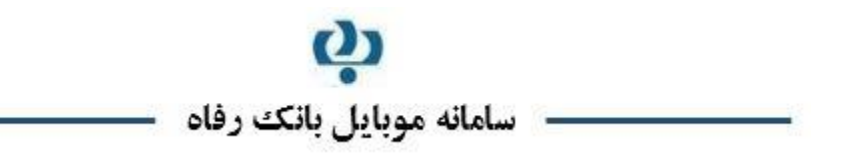

# ویژگیهای نرمافزار

- مبتنی بر سیستم عامل اندروید(نسخه ۲,۳٫۵ و بالاتر)
- قابلیت استفادہ بر بستر های SMS/GPRS/WiFi
- قابلیت تعریف، ویرایش و حذف دو شماره تلفن همراه مجاز در منوی مدیریت پروفایل نرمافزار موبایل بانک
  - قابلیت استفاده از رمز دوم و رمز یکبار مصرف (OTP) جهت انجام تراکنشهای مالی
    - انجام تراکنشها بر بستر امن و رمزنگاری تراکنشها
      - امکان انتخاب نام کاربری دلخواه

## نحوه اخذ نام کاربری و رمز عبور توسط مشتری

- مراجعه به شعبه و تكميل فرم قرارداد استفاده از خدمات موبايل بانك
- معرفی حداکثر دو شماره تلفن همراه مجاز استفاده از نرمافزار موبایل بانک (جهت استفاده بر روی موبایل و یا دستگاه دیگر مانند تیلت)
  - اخذ پاکت حاوی کد کاربری و رمز عبور اول و دوم موبایل بانک و یا OTP از کاربر شعبه.

توجه: در صورتیکه قبلاً OTP را برای استفاده در سامانه بانکداری اینترنتی بانک رفاه دریافت نمودهاید، نیازی به دریافت OTP جدید نبوده و از همان OTP قبلی به عنوان رمز دوم خود می توانید استفاده نمایید.

## نحوه دریافت نرم افزار موبایل بانک

- مراجعه به سایت اینترنتی بانک رفاه به آدرس www.refah-bank.ir
- دریافت نرم افزار جدید موبایل بانک متناسب با سیستم عامل تلفن همراه خود، از قسمت همراه بانک واقع در منوی خدمات
  الکترونیک
  - نصب نرم افزار روی تلفن همراه

 چنانچه پس از دانلود نرم افزار، موفق به نصب آن بر روی تلفن همراه خود نشدید، ضروریست با استفاده از نرم افزار مدیریت فایل اندروید (My Files ، File Manager، File explorer و ...) واقع در تلفن همراه خود، فایل دانلود شده را از مسیر دانلودها اجرا نمایید.

اگر نرم افزار مدیریت فایل ها را در تلفن همراه خود نیافتید، می توانید آن را از سایت های معتبر دریافت فرمایید.

- در صورتی که نرمافزار جدید را Replace و یا Update نموده اید و با اشکالاتی در هنگام نصب و بهرهبرداری روبرو هستید، برنامه را به طور کامل از روی تلفن همراه خود Uninstall کرده و مجدداً نسبت به نصب آن اقدام نمایید.
- جهت Uninstall کردن نرمافزار، وارد قسمت Application Manager در تنظیمات تلفن همراه خود شده و نسبت به Uninstall نمو دن آن اقدام نمایید.

### نحوه فعالسازي موبايل بانك جديد

- اجرای نرم افزار موبایل بانک و ورود کد کاربری
- در صور تیکه شماره تلفن همراه مشتری با شماره های مجاز تعریف شده در سامانه مرکزی مطابقت داشته باشد، فعالسازی انجام
  می شود، در غیر اینصورت، پیغامی مبنی بر مراجعه مشتری به شعبه و درخواست ثبت شماره تلفن همراه مجاز نمایش داده
  می شود.

#### ليست خدمات

- نمایش لیست حسابها
- انتقال وجه: انتقال وجه فورى، انتقال وجه دوره اى، انتقال وجه كارت به كارت، انتقال وجه پايا، انتقال وجه ساتنا
- **پرداخت قبوض:** پرداخت قبوض خدماتی، پرداخت حق بیمه کارفرمایان با قابلیت ورود اطلاعات از طریق بار کد خوان
  - خدمات چک: مشاهده وضعیت چک، دستور پرداخت چک
    - پرداخت اقساط تسهيلات
      - پیگیری تراکنش مالی
- مدیریت پروفایل: تغییر نام کاربری ( تا ۱۰ کاراکتر انگلیسی )، اضافه کردن شماره تلفن های همراه مجاز، در خواست ارسال پیامک موجودی حساب، ارسال صور تحساب به ایمیل، ارسال صور تحساب به فکس، در خواست ارسال پیامک چک بر گشتی، مدیریت مخاطبها، مدیریت شناسهها
  - خرید شارژ همراه اول و ایرانسل
  - تغییر رمز اول و دوم موبایل بانک
    - تغییر حساب متصل به کارت

- فعال یا غیرفعالسازی کارت
  - اطلاعات شعب
    - محاسبه شبا

### نكات مورد توجه

- -۱ جهت انتقال وجه فوری ، انتقال وجه دوره ای، پرداخت قبوض، ویرایش حساب کارت و مدیریت پروفایل، رمز دوم موبایل
  بانک یا رمز یکبار مصرف(OTP)و تنها جهت انتقال وجه کارت به کارت، می بایست رمز دوم کارت مورد استفاده قرار
  گیرد.
  - ۲- رمز اول و رمز دوم موبایل بانک پس از صدور فعال می گردد.
  - ۳- سقف روزانه انتقال وجه با رمز ثابت ۰۰۰،۰۰۰ ریال و با رمز یکبار مصرف ۰۰۰،۰۰۰ ریال است.
- ۴- در منوی انتقال وجه، فیلد شناسه مربوط به حساب های شناسه دار است و برای حساب های عادی ( غیر شناسهدار ) نیازی به تکمیل این فیلد نیست.
- ۹ به دلیل کیفیت متغیر سرویس های مخابرات، در صورت انجام تراکنش های مالی و عدم دریافت پاسخ از مرکز مبنی بر موفقیت
  تراکنش، پیش از تلاش مجدد نسبت به کنترل صور تحساب خود اقدام نمایید.
- ۶- در منوی انتقال وجه کارت به کارت و منوی تغییر حساب متصل به کارت، می بایست بعد از هر تغییر از طریق در گاه های دیگر مانند اینترنت بانک و یا اضافه کردن کارت جدید، دکمه بروز رسانی که در کنار فیلد شماره کارت است را کلیک نمایید.
- ۷- مشتریانی که دارای گوشی دو سیم کارته هستند، می توانند هر دو شماره را به بانک اعلام نمایند و یا بر روی تنظیمات گوشی
  خود، شماره پیش فرض گوشی را همان شماره ای تنظیم کنند که جهت فعالسازی سامانه موبایل بانک، به بانک اعلام شده
- ۸- برای استفاده از سامانه موبایل بانک نیاز به نام کاربری و رمز عبور مخصوص به موبایل بانک است که برای دریافت آن باید به یکی از شعب بانک مراجعه شود.
  - ۹- در هنگام نصب نرم افزار و وارد کردن نام کاربری از انگلیسی بودن کیبرد تلفن همراه خود مطمئن شوید.
- ۱۰- جهت هر گونه مشکل در روند استفاده از خدمات بانکی بر روی موبایل بانک خود، با مرکز فراد به شماره ۸۵۲۵ (۰۲۱) تماس حاصل فرمایید.